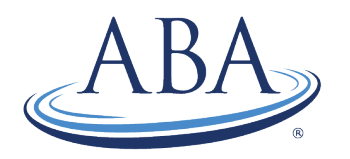

THE AMERICAN BOARD OF ANESTHESIOLOGY Advancing the Highest Standards of the Practice of Anesthesiology coms@theaba.org | www.theaba.org | Phone: (866) 999-7501

# EXAM REGISTRATION INSTRUCTIONS

Here's how to register for the APPLIED or Part 2 Exam in your portal. If you need any assistance, please contact our Communications Center at (866) 999-7501 or <u>coms@theaba.org.</u>

1. Once you have logged into your portal account, you will see the following screen.

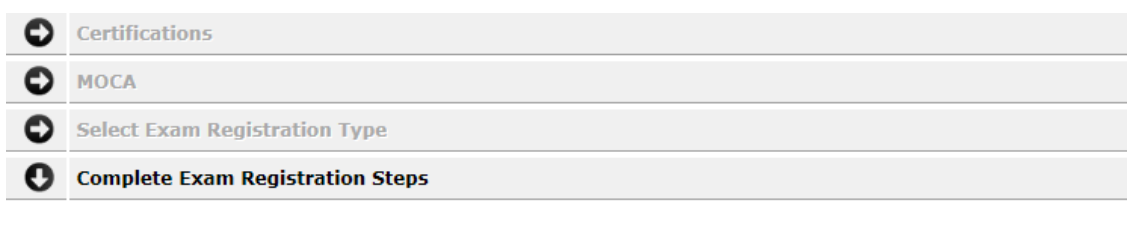

|                   | Print                                                                                                    |
|-------------------|----------------------------------------------------------------------------------------------------|
| Click to Complete |                                                                                                    |
| Not Yet Available |                                                                                                    |
| Not Yet Available |                                                                                                    |
| Not Yet Available |                                                                                                    |
| Not Yet Available |                                                                                                    |
| Not Yet Available |                                                                                                    |
| Not Yet Available |                                                                                                    |
| Not Yet Available |                                                                                                    |
| Not Yet Available |                                                                                                    |
|                   | Click to Complete<br>Not Yet Available<br>Not Yet Available<br>Not Yet Available<br>Not Yet Available<br>Not Yet Available<br>Not Yet Available<br>Not Yet Available<br>Not Yet Available |

2. Click on Click to Complete beside Step 1: Start. Once you complete this step, Click to Complete will change to Completed.

| 0 | Complete Exam Registration Steps             |                   |
|---|----------------------------------------------|-------------------|
|   |                                              |                   |
|   | Primary - Eligible                           |                   |
|   | Exam - Not Submitt                           | ted Print         |
|   | Step 1: Start                                | Click to Complete |
|   | Step 2: Medical License                      | Not Yet Available |
|   | Step 3: Substance Abuse Statement            | Not Yet Available |
|   | Step 4: Nonstandard Examination Request      | Not Yet Available |
|   | Step 5: Independent Practice Requirement     | Not Yet Available |
|   | Step 6: Acknowledgement                      | Not Yet Available |
|   | Step 7: Release                              | Not Yet Available |
|   | Step 8: Confidentiality and Copyright Policy | Not Yet Available |
|   | Step 9: Payment and Registration             | Not Yet Available |
|   |                                              |                   |

3. Click on Click to Complete beside Step 2: Medical License to complete the next step. Then, complete the Click to Complete steps as they become available.

| Primary - In Progress                        |                   |       |
|----------------------------------------------|-------------------|-------|
| Exam - Not Submit                            | ted               | Print |
| Step 1: Start                                | Completed         |       |
| Step 2: Medical License                      | Click to Complete |       |
| Step 3: Substance Abuse Statement            | Click to Complete |       |
| Step 4: Nonstandard Examination Request      | Click to Complete |       |
| Step 5: Independent Practice Requirement     | Click to Complete |       |
| Step 6: Acknowledgement                      | Not Yet Available |       |
| Step 7: Release                              | Not Yet Available |       |
| Step 8: Confidentiality and Copyright Policy | Not Yet Available |       |
| Step 9: Payment and Registration             | Not Yet Available |       |

4. Click on Click to Complete beside Step 9: Payment and Registration, which is the last registration step.

#### Complete Exam Registration Steps O **Primary** - In Progress Part 2 - Not Submitted Print Completed Step 1: Start Exam Step 2: Medical License Completed Step 3: Substance Abuse Statement Completed Step 4: Nonstandard Examination Request Completed Step 5: Independent Practice Requirement Completed Step 6: Acknowledgement Completed Step 7: Release Completed Step 8: Confidentiality and Copyright Policy Completed Step 9: Payment and Registration Click to Complete

5. Next, you will see a list of all available exam weeks. Click on **SELECT** beside the exam week in the year for which you wish to register.

## 2019 Available Exam Sessions

| Exam Name                                | Exam Fee  | Late Fee | Total     | Register      |
|------------------------------------------|-----------|----------|-----------|---------------|
| 2019 Exam - Week 1 - 3/4/2019-3/7/2019   | \$2100.00 | \$0.00   | \$2100.00 | <u>SELECT</u> |
| 2019 Exam - Week 3 - 4/1/2019-4/4/2019   | \$2100.00 | \$0.00   | \$2100.00 | <u>SELECT</u> |
| 2019 Exam - Week 4 - 4/15/2019-4/18/2019 | \$2100.00 | \$0.00   | \$2100.00 | <u>SELECT</u> |
| 2019 Exam - Week 5 - 5/6/2019-5/9/2019   | \$2100.00 | \$0.00   | \$2100.00 | SELECT        |
| 2019 Exam - Week 6 - 5/20/2019-5/23/2019 | \$2100.00 | \$0.00   | \$2100.00 | SELECT        |
| 2019 Exam - Week 7 - 6/10/2019-6/13/2019 | \$2100.00 | \$0.00   | \$2100.00 | SELECT        |
| 2019 Exam - Week 8 - 9/9/2019-9/12/2019  | \$2100.00 | \$0.00   | \$2100.00 | SELECT        |
| 2019 Exam - Week 9 - 9/23/2019-9/26/2019 | \$2100.00 | \$0.00   | \$2100.00 | SELECT        |

6. On the next screen, you can click **Cancel** to go back to the list of available exam weeks or click **Make Payment** to continue registering for that exam week and pay your exam fee.

### **Examination Payment Confirmation**

The ABA expects a candidate who accepts an examination opportunity to keep the examination appointment. Candidates who inform the ABA that they are canceling their examination appointment are charged a cancellation fee.

Notice of cancellation must be in writing and must include a check in the amount of the cancellation fee.

### You have chosen to register for the You must complete payment in order to be registered for the exam.

Fees are non-refundable.

| Exam Name | Exam Fee  |
|-----------|-----------|
|           | \$2100.00 |
|           |           |

7. Once you have clicked on **Make Payment**, you can still select a different exam week by clicking **Cancel** <u>before you click Pay Now</u>. Once you click **Pay Now**, there is not an option to select another exam week within your portal account.

| Order Information   |                |                              | * Required |
|---------------------|----------------|------------------------------|------------|
| Description: Exam   |                |                              |            |
|                     |                | Total                        | : US \$21  |
| Payment Information |                |                              |            |
| Pay by              | bit            |                              |            |
|                     | VISA 🌉 🔤 🔤 🕬   |                              |            |
| Card Number:        | * (enter r     | umber without spaces or dash | es)        |
| Expiration Date:    | * (mmyy)       |                              |            |
| Card Code:          | * What's this? |                              |            |
| Billing Information |                |                              |            |
| First Name:         | ×              | Last Name:                   |            |
|                     |                |                              | *          |
| Address:            |                |                              |            |
| Address:<br>City:   |                |                              | *          |

8. If you wish to register for the week you selected, enter your payment information and click **Pay Now**. Your registration for the selected exam week will then be accepted. Two months prior to your exam week, we will email you the specific date and time for your exam.